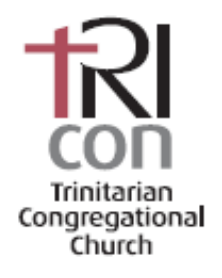

# TriCon Online Photo Directory

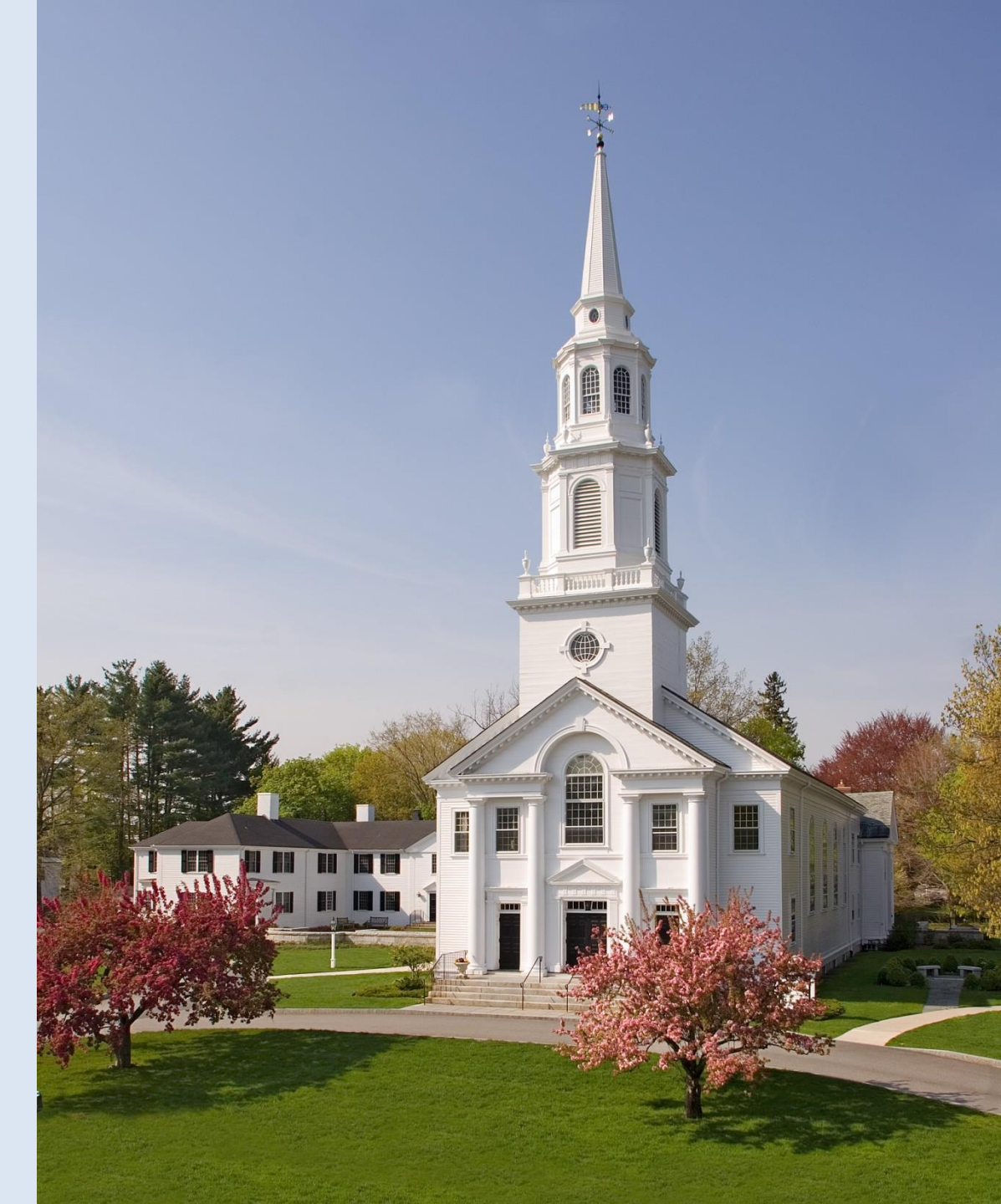

## **Directory Location**

https://triconchurch.org/

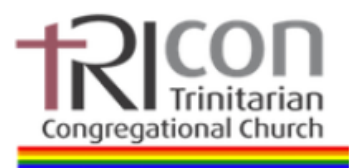

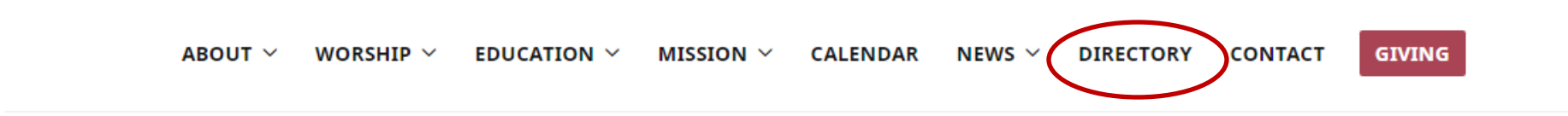

Or bookmark direct link: <u>https://triconchurch.ctrn.co</u>

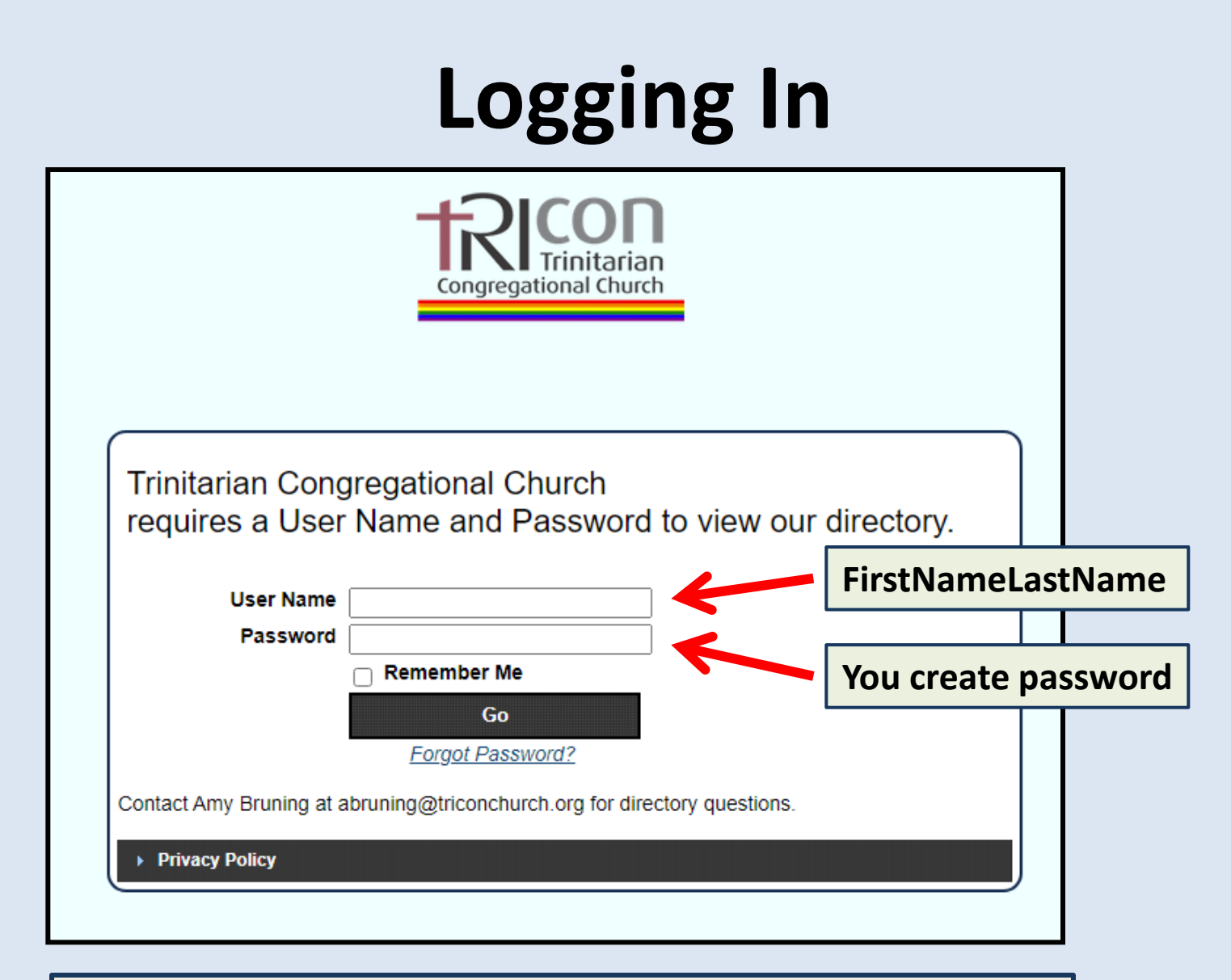

"Forgot Password" link allows you to reset your own password

## **Overview of Tabs**

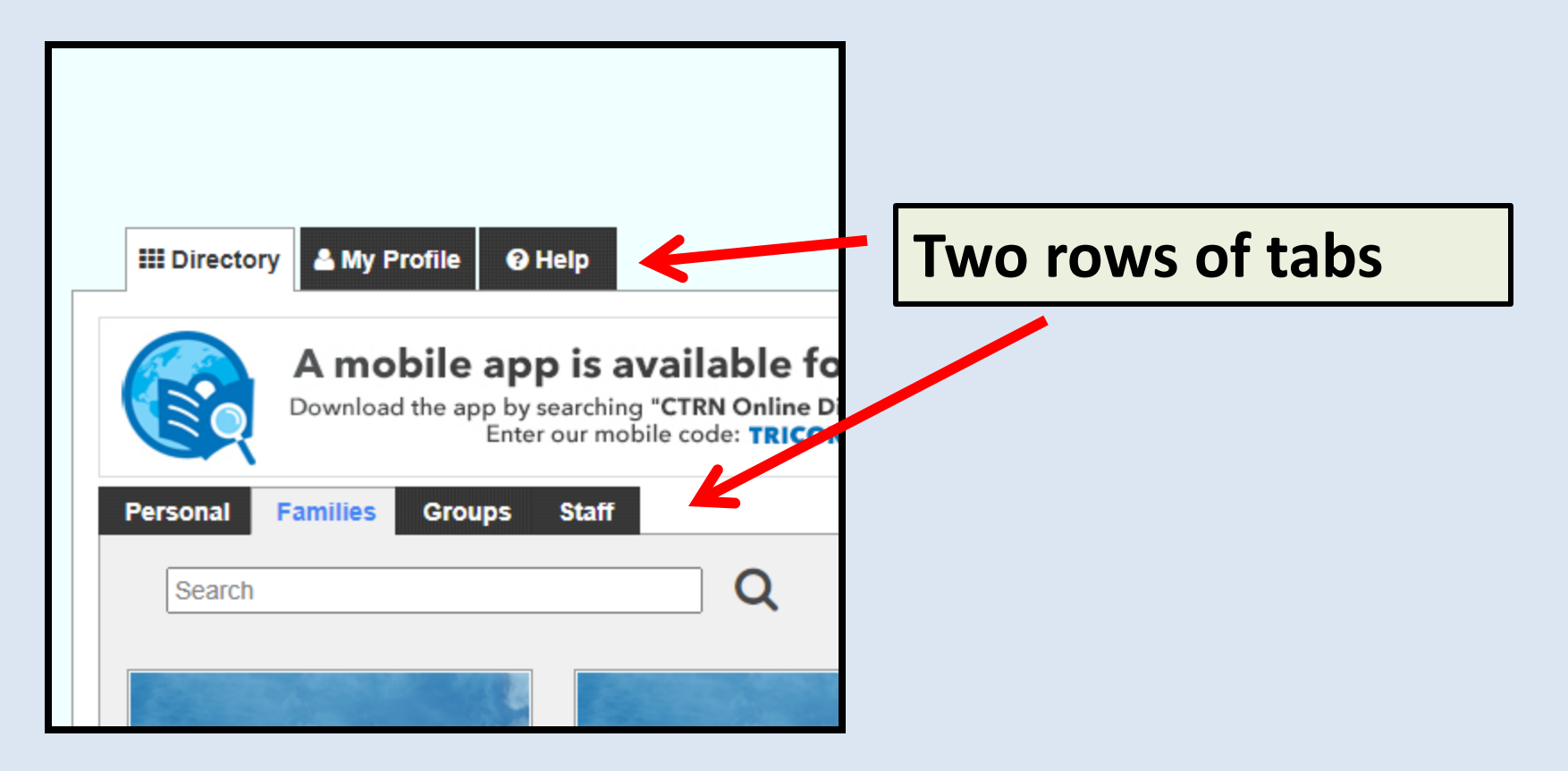

# **Directory Tab**

| Image: Search     Image: Search     Image: Sea | Directory Tab<br>• Personal<br>• Families<br>• Groups<br>• Staff |
|----------------------------------------------------------------------------------------------------|------------------------------------------------------------------|
|                                                                                                    |                                                                  |

- The highlighted tab shows the "Families" page is selected.
- To change pages click on a different tab.

# **My Profile**

| III Directory A Personal Info 🥑 H                                                                               | IP                                                                                                    |
|----------------------------------------------------------------------------------------------------|----------------------------------------------------------------------------------------------------|
| < Back<br>Elaine Ayres                                                                                          | Update         First Name:       Elaine         Middle Name:                                                                                                    |
| Change Photo<br>Change Photo<br>Family<br>AYRES, Kenneth & Elaine<br>Group:<br>Welcoming (Membership) Committee | Primary<br>Phone:<br>Cell Phone: (301) 529-2074<br>Primary Email: ejanird@gmail.com<br>Birthday: 2/13<br>Address: 11 Garrison Way<br>Address2:<br>City: Carlisle<br>State: [Massachusetts ~<br>Zip: 01741 |
| Uodate Cancel Delete                                                                                            | Additional Information:       Add New Information       O         Label (e.g., "Hobbies")       Detail (e.g., "knitting")       Order (e.g., "1")         0       Remove         0       Remove           |

### **Profile Tab – Personal Info**

- Some information provided
- Add additional information
- Add or change your photo
- Remember to update to save changes

## **Families Tab**

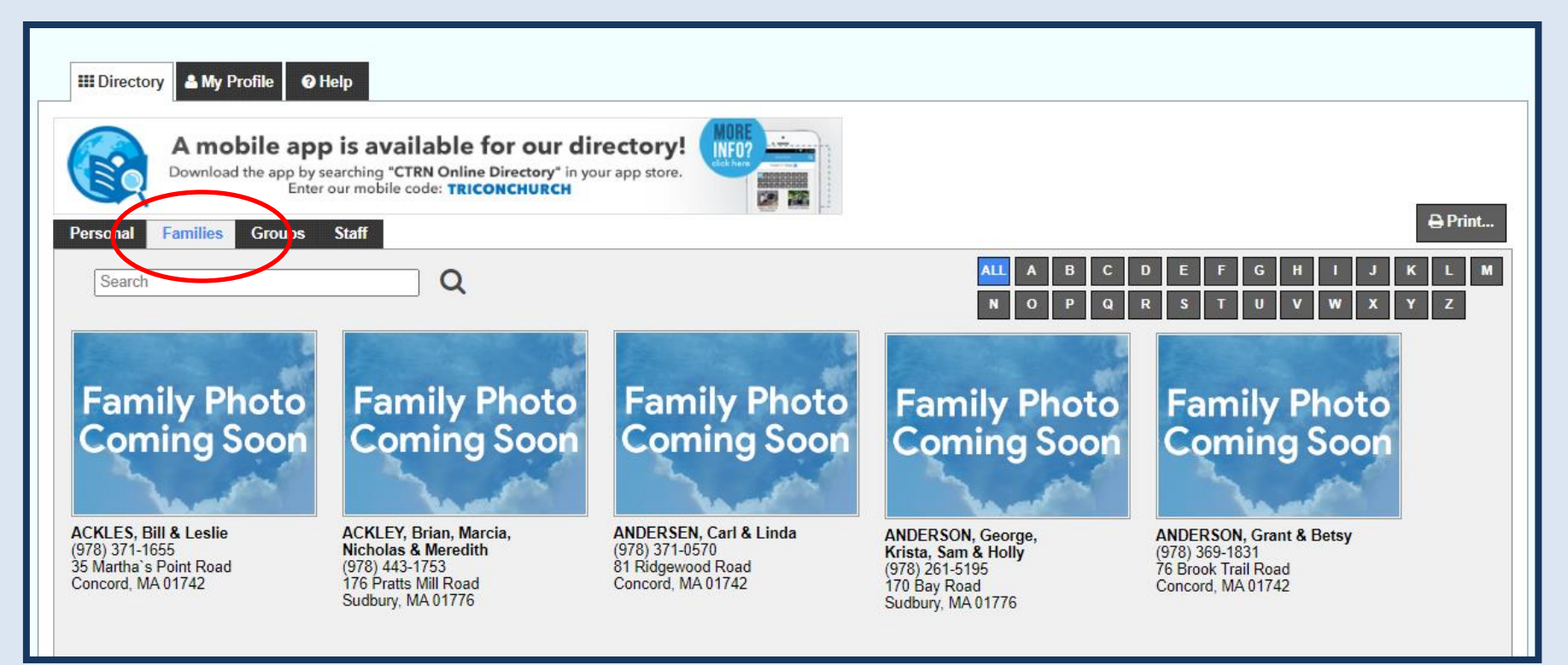

- Arranged alphabetically
- Use Search box for specific name
- Click on specific family for additional information
- Pages can be printed

## **Families Tab**

#### << Back

### Family Name: AYRES, Kenneth & Elaine

|                      | Family Name: AYF                                                                                                    | RES, Kenneth & Elaine                                       |                   |
|----------------------|----------------------------------------------------------------------------------------------------|-------------------------------------------------------------|-------------------|
| Change Photo         | Address: 11 (<br>Address2:<br>City: Car<br>State: Mas<br>Zip: 017<br>Phone: (30)<br>Additional Information:<br>Add New Information | Garrison Way<br>lisle<br>ssachusetts ✓<br>41<br>1) 529-2074 |                   |
|                      | Label (e.g., "Hobbies")                                                                                                    | Detail (e.g., "knitting")                                   | Order (e.g., "1") |
|                      | Community Service                                                                                                    | Enjoy community outreach pro                                | 1 🗆 Remove        |
|                      | Joined Tricon                                                                                                    | October 2019                                                | 2 C Remove        |
| Update Cancel Delete |                                                                                                    |                                                             |                   |

- Family will include names of children
- Add and update family photos

## **Groups and Staff**

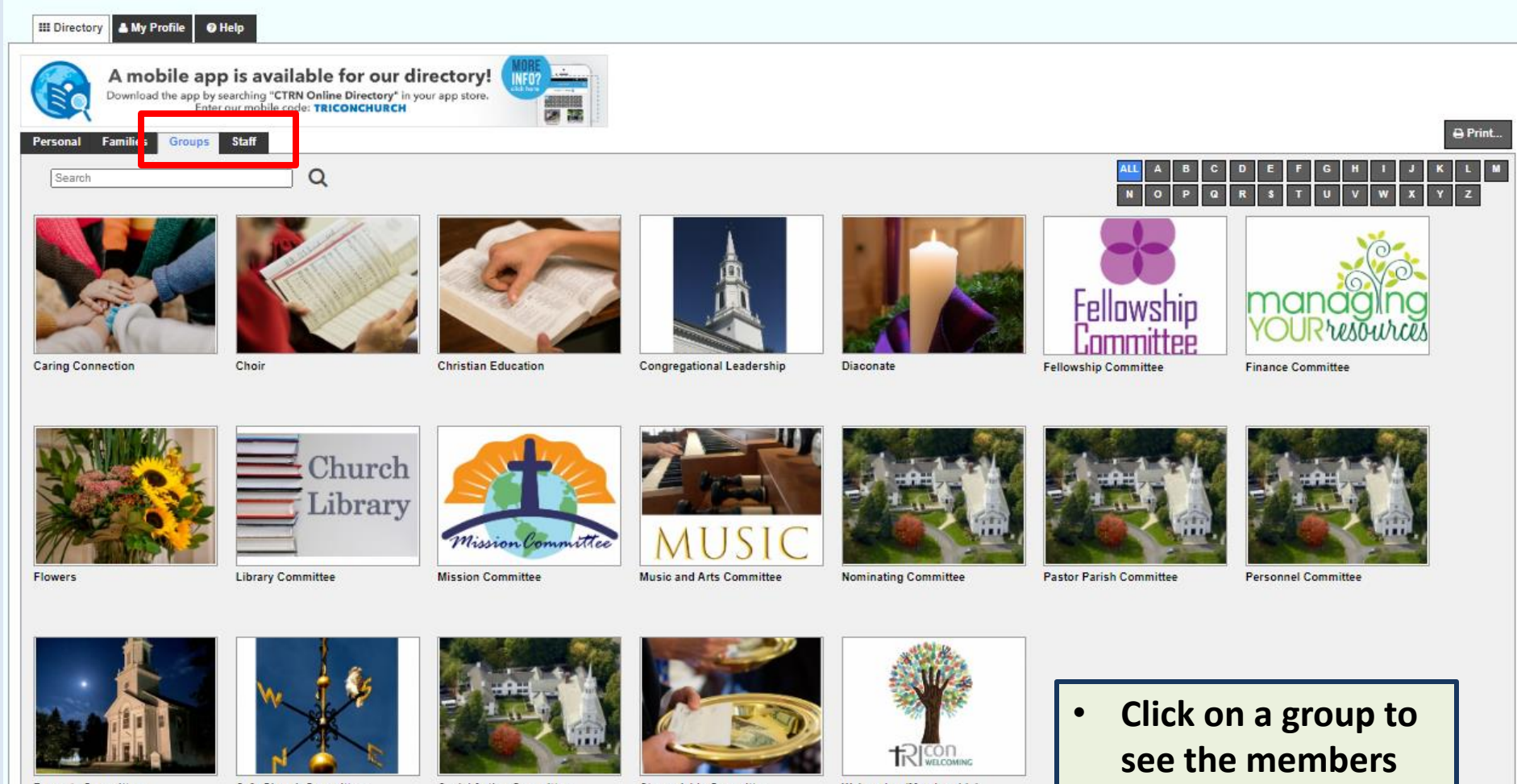

**Property Committee** 

Safe Church Committee

Social Action Committee

Stewardship Committee

Welcoming (Membership) Committee

Staff tab has TriCon • staff members

# **Adding Photos**

| III Directory Personal Info P Help                                                                                                    |                  |
|----------------------------------------------------------------------------------------------------|------------------|
| << Back Update Elaine Ayres                                                                                                    |                  |
| Image: Characterized in the image: Characterized in the image: Characterize |                  |
| Update Cancel Delete Edit Photo                                                                                                    | Remove<br>Remove |
| C Upload New Photo                                                                                                    | 2                |

### **Adding Photos**

- Add personal photo on individual page
- Add family photo on family page

### Process

- Click "Change Photo"
- Select "Upload New Photo"
- Choose photo from your computer or device
- Edit photo if needed
- Click "Update" to save changes

## Assistance

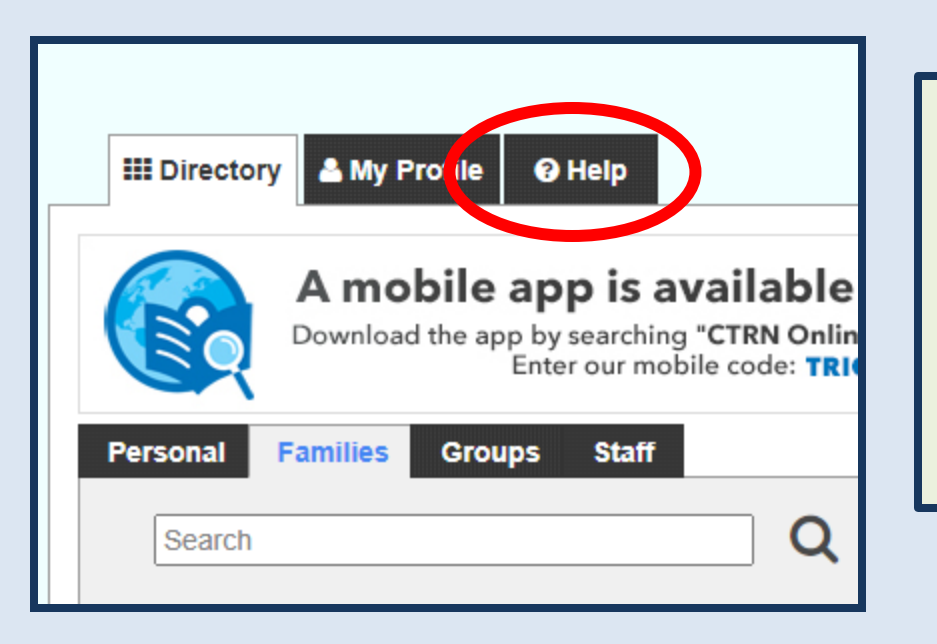

- Use the "Help" tab in the Directory
  - Videos
  - Written instructions

- Call or email Amy Bruning at TriCon
  - <u>abruning@triconchurch.org</u>
  - (978) 369-4837